# Courses

01

20

03

In **Courses** you can explore the many internationally aligned curricula available within Mathletics. You can also create your own completely bespoke course for use in your classroom.

### View or Change Courses

Select your class and group from the dropdown menus at the top of the screen. This will display the course currently assigned to those students.

To explore the activities outside of the core curriculum, simply click the **Something Easier/Harder** buttons.

Explore other available courses using the **View and Set Courses** panel. To assign to selected class, click **Set Course**.

| Course<br>Set courses<br>and edit courses                                                                                   |                                                                                                    | Neip Print Export Back                                                                                                    |  |  |  |  |
|----------------------------------------------------------------------------------------------------|----------------------------------------------------------------------------------------------------|----------------------------------------------------------------------------------------------------|--|--|--|--|
| c                                                                                                    | Ilass Year 7 Red T Group Advanced Group                                                                                                    | •                                                                                                    |  |  |  |  |
| Australian Curriculum Year 7                                                                                                |                                                                                                    | This Group's Course                                                                                                    |  |  |  |  |
| Topics Number Percents and Decimals Fractions Algebra Linear Relationships Measurements Geometry Statistics and Probability | Activities Are You Ready? Guide Magic Mental Addition Guide Multiphing by 10, 100, 1000 Guide Dividing by 10, 100, 1000 Guide Dividing by 10, 100, 100 Guide Dividing by 10, 100, 100 Guide Dividing by 10, 100, 100 Gu | Kindergarten (Current)       Show Games I Show Time Tables       View and Set Courses       From       Australia       Course       Set Course       Create and Edit Courses |  |  |  |  |
| Something Easier Activities Something Hare                                                                                  | Integers: Add and Subtract Lubba<br>Square Roots Quide<br>Product of Prime Factors Quide<br>Rato Quide<br>Rato Quide<br>Equivalent Ratios Quide<br>Best Buy Quide                                                                                                    | Create New Course Use This Course as Template                                                                                                    |  |  |  |  |

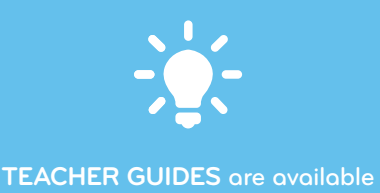

for all activities, containing sample questions and teaching hints. Simply click on the links in the central panel.

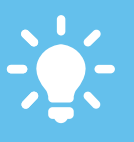

PREVIEW any activity by rightclicking it in the central panel area. This will display the student view of the activity.

# Mathletics

powered by

www.mathletics.com

# Courses

01

In **Courses** you can explore the many internationally aligned curricula available within Mathletics. You can also create your own completely bespoke course for use in your classroom.

#### Create a Bespoke Course

Using the **Create and Edit Courses** panel, you can choose to create a new course from scratch, or use an existing course as a template and make your own changes.

Select one or more year groups for which your course is intended and also give your course a name. We recommend a descriptive name for easy filing. **NOTE: Course names are not visible to students.** 

| Course<br>Set ourses<br>and edt courses    |                                                                         | Reip Print Expert Back                                                                                           |  |  |  |  |
|--------------------------------------------|-------------------------------------------------------------------------|----------------------------------------------------------------------------------------------------|--|--|--|--|
| c                                          | Class Year 7 Red    Group Advanced Group                                | •                                                                                                    |  |  |  |  |
| Australian Curriculum Year 7               |                                                                         | This Group's Course                                                                                              |  |  |  |  |
| Topics Number Percents and Decimals        | Activities Are You Ready? Mack Mental Addition Guide                    | Kindergarten (Current)                                                                                           |  |  |  |  |
| Fractions Algebra Linear Relationships     | Magic Mental Subtraction Guide Multiplying by 10, 100, 1000 Guide       | View and Set Courses                                                                                             |  |  |  |  |
| Measurements<br>Geometry                   | Dividing by 10, 100, 1000 Guide Directed Numbers Guide Directed Numbers | Set Course                                                                                                    |  |  |  |  |
| Statistics and Probability                 | Integens: Add and Subtract Guide Square Roots Guide                     | Create and Edit Courses Create New Course Use This Course as Template Step 1: Select the year(s) for this course |  |  |  |  |
|                                            | Prime or Composite? Guide Product of Prime Factors Guide                | K 1 2 3 4 5 6 7 8 9 10 11 12                                                                                     |  |  |  |  |
|                                            | Rato Guide Equivalent Ratios Guide Best Buy Guide                       | Continue Cancel                                                                                                  |  |  |  |  |
| Something Easier Activities Something Harr |                                                                         |                                                                                                    |  |  |  |  |

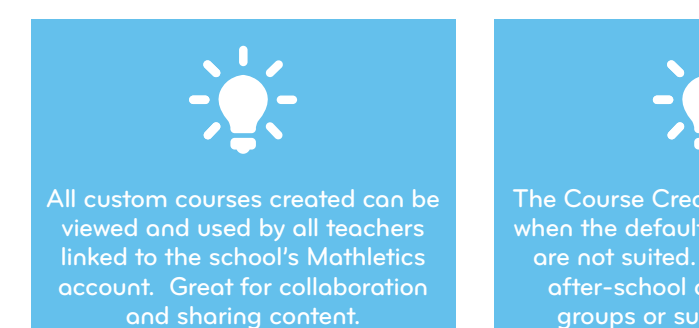

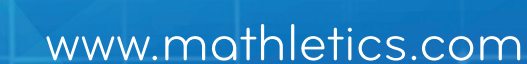

powered by

**Mathletics** 

# Courses

In Courses you can explore the many internationally aligned curricula available within Mathletics. You can also create your own completely bespoke course for use in your classroom.

#### Create a Bespoke Course

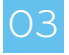

ን4

05

Search for content to add to your course by Activity Name, Topic, or by Outcome. To preview any activity simply right-click it.

You can add in a new topic to the course or rename an existing one. To delete a topic, simply drag it to the bin.

Simply drag and drop your chosen activities into the central panel. You can also change the order of the activities in this way. To remove an activity, simply drag it into the bin. Once complete, click Save Course at the top of the screen.

| Course<br>Set courses<br>and edit courses                                                           |                                |                 |                                |                                        | (2)<br>Help | Print Expe | ) (   |  |  |  |
|----------------------------------------------------------------------------------------------------|--------------------------------|-----------------|--------------------------------|----------------------------------------|-------------|------------|-------|--|--|--|
| Step 1: Select a Course to edit                                                                     | Course Select a Course 🔻       |                 |                                | Rename Court                           | se S        | ave Course | Exit  |  |  |  |
| Step 2: Select which topic you want to edit Step 3: Search activities and drag them into the course |                                |                 |                                |                                        |             |            |       |  |  |  |
| After school club                                                                                   |                                |                 | Search for Activities by Topic |                                        |             |            |       |  |  |  |
| Topics                                                                                              | Activities Right of            | lick to preview | Activity N                     | ame                                    | Topic       | Outco      | me    |  |  |  |
| Number and Place Value                                                                              | Which is Smaller?              | Guide           | Country                        | Australia                              |             |            | •     |  |  |  |
| Addition and Subtraction                                                                            | Which is Bigger?               | Guide           | Age Range                      | All                                    |             |            | •     |  |  |  |
| Multiplication                                                                                      | (Medal Montheau                | 0.11            | Topic                          | Angles                                 |             |            |       |  |  |  |
| Division                                                                                            | Model Numbers                  | Guide           | Right click to pre             | eview                                  |             |            |       |  |  |  |
| Fractions                                                                                           | Expanding Numbers              | Guide           | Angles and P                   | Angles and Parallel Lines              |             |            |       |  |  |  |
| Money                                                                                               | Place Value to Thousands Guide |                 |                                | Angles in a Revolution Guide           |             |            |       |  |  |  |
| Patterns and Algebra                                                                                | Put in Order 1 Guide           |                 |                                | Equal, Complement or Supplement? Guide |             |            |       |  |  |  |
| Measuring Length, Mass and Capacity                                                                 |                                |                 |                                | Labelling Angles Guide                 |             |            |       |  |  |  |
| Measuring Time                                                                                      | Odd and Even Numbers 1         | Same            | Parallel Lines                 | 5                                      |             |            | SSUND |  |  |  |
| Shape                                                                                               | Counting by Twos               | Guide           |                                |                                        |             |            |       |  |  |  |
| Location and Transformation                                                                         |                                |                 |                                |                                        |             |            |       |  |  |  |
| Geometry                                                                                            |                                |                 |                                |                                        |             |            |       |  |  |  |
| Chance and Data                                                                                     |                                |                 |                                |                                        |             |            |       |  |  |  |
| Add Topic Rename Topic                                                                              |                                | 3               |                                |                                        |             |            |       |  |  |  |

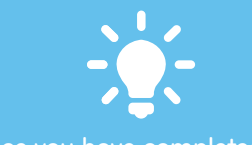

the related Something Easier/ Harder activities. If you wish, you can then edit these in the main Courses screen.

the school.

**Mathletics** 

powered by

## www.mathletics.com